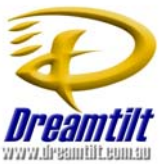

LINKSYS PAP2 CONFIGURATION GUIDE

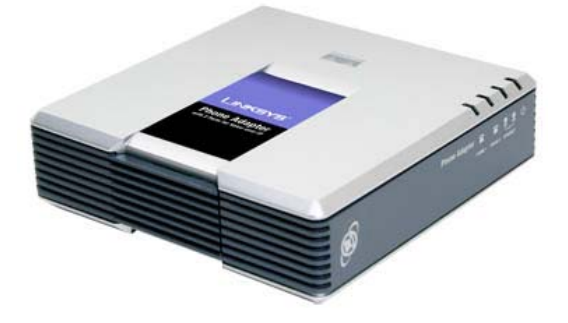

## **Minimum Requirements**

- Active Dreamtilt Wireless and VoIP account
- Broadband Modem/Router
  - Must have an Ethernet port to connect to the PAP2.
- Analogue Telephone with RJ-11 line (Desktop or Cordless)

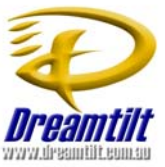

## **Before You Begin**

Please ensure you have your Dreamtilt VoIP details handy so that you can configure the PAP2 with the required settings. You can view your account settings by logging in online at <u>www.dreamtilt.com.au</u>

## **Initial Setup**

Before configuration please refer to the Linksys PAP2 user guide for further information on how to connect the device to your network.

Use this illustration of the back of the ATA to connect it to your network.

1. Phone 1 – plug in your analog telephone cord:

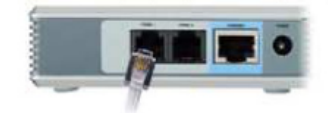

2. Ethernet Port - use an Ethernet cable to connect your PAP2 to your router or modem:

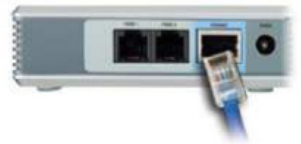

3. Power connection - Connect the power to your PAP2:

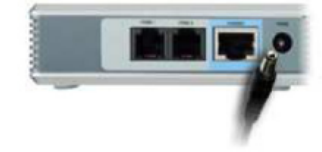

If you require more advice, please refer to the help documents on our website at http://support.dreamtilt.com.au or contact us at <u>admin@dreamtilt.com.au</u>

## **PAP2** Configuration

To obtain the IP address of the PAP2, proceed with the following steps:

- 1. Dial \*\*\*\*
- 2. Dial 110#

An automated voice will then announce the IP address. Make sure to keep a record of the IP address for future use.

Open a browser window and enter the PAP2's IP address in your browser's address bar to access the PAP2's configuration menu. If you are experiencing difficulty trying to connect to the device at this point, please refer to the PAP2 user guide or contact Linksys Technical Support for further assistance.

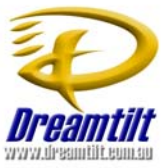

## **VoIP Configuration**

Once you have logged into the PAP2 Configuration Center, log in as the Administrator by clicking the **ADMIN LOGIN** on the top right hand side of the page. For more information regarding each property and option, please refer to the PAP2 user manual. Click on the **ADVANCED** button (top right hand side) to access the Advanced settings.

Click on the LINE 1 tab

## **SIP Settings**

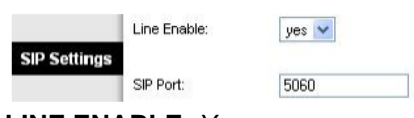

LINE ENABLE: Yes SIP PORT: 5060

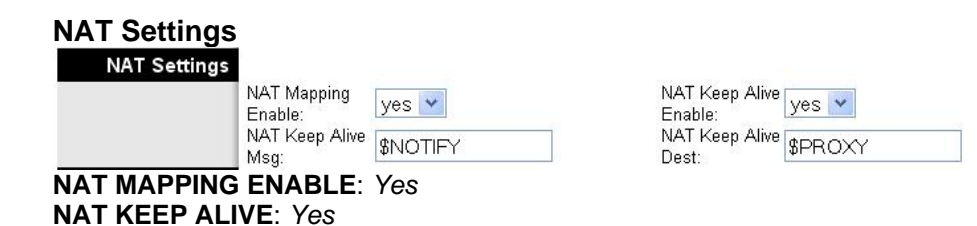

## **Proxy and Registration**

Proxy and Registration Proxy: dreamtilt.com.au Outbound Proxy: dreamtilt.com.au Register: yes v Register: 3600 Use DNS SRV: yes v Proxy Fallback Intvl: 3600

| Use Outbound<br>Proxy:     | no  | * |
|----------------------------|-----|---|
| Use OB Proxy<br>In Dialog: | yes | * |
| Make Call<br>Without Reg:  | no  | * |
| Ans Call<br>Without Reg    | yes | * |
| DNS SRV Auto<br>Prefix     | yes | * |
| Voice Mail<br>Server:      |     |   |

PROXY: dreamtilt.com.au OUTBOUND PROXY: dreamtilt.com.au MAKE CALL WITHOUT REG: No ANS CALL WITHOUT REG: Yes USE DNS SRV: Yes DNS SRV AUTO PREFIX: Yes

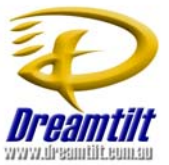

### **Subscriber Information**

| Subscriber<br>Information |                      |                   |              |                   |
|---------------------------|----------------------|-------------------|--------------|-------------------|
|                           | Display Name:        | Dreamtilt VoIP No | User ID:     | Dreamtilt VoIP No |
|                           | Password:            | Password          | Use Auth ID: | no 💌              |
|                           | Auth ID:             | Dreamtilt VoIP No |              |                   |
|                           | Mini Certificate:    |                   |              |                   |
|                           | SRTP Private<br>Kev: |                   |              |                   |

**DISPLAY NAME**: Enter your Dreamtilt VoIP Number **USER ID**: Enter your Dreamtilt VoIP Number **PASSWORD**: Enter your Dreamtilt VoIP Password

## **Audio Configuration**

| Audio Configuration |                         |         |                            |          |
|---------------------|-------------------------|---------|----------------------------|----------|
|                     | Preferred Codes:        | G729a 💌 | Silence Supp Enable:       | по 😽     |
|                     | Use Pref Codec Only:    | no 💌    | Silence Threshold:         | medium 💌 |
|                     | G729a Enable:           | yes 🗙   | Echo Canc Enable:          | yes 💙    |
|                     | 9723 Enable:            | yes 💙   | Echo Cano Adapt<br>Enable: | yes 🐱    |
|                     | G726-16 Enable:         | yes 🗸   | Echo Supp Enable:          | yes 💙    |
|                     | G726-24 Enable:         | yes 💙   | FAK CED Detect<br>Enable:  | yes 💌    |
|                     | G726-32 Enable:         | yes 💟   | FAX CNG Detect<br>Enable:  | yes 💌    |
|                     | G726-40 Enable:         | yes 💙   | FAX Passthru Codec:        | G711u 🔽  |
|                     | FAX Codec<br>Symmetric: | yes 💌   | FAK Passthru Method        | NSE      |
|                     | DTMF Tx Method:         | Auto 😽  | FAX Process NSE:           | yes 😽    |
|                     | Hook Flash Tx Method    | None 💌  | Release Unused<br>Codec:   | yes 😽    |

PREFERRED CODEC: G.729a

### Dial Plan

| Dial Plan       |                                     |                                                      |
|-----------------|-------------------------------------|------------------------------------------------------|
|                 | Dial Plan:<br>Enable IP<br>Dialing: | (*xx 13[1-9]xxxS0 1[38]00xxxxxS0 190xxxxxx  000S0 0C |
| Copy into the D | IAL PLAN                            | the following -                                      |

(\*xx|13[1-9]xxxS0|1[38]00xxxxxS0|190xxxxxx!|000S0|0011xxxxx.|[2-9]xxxxxxS0|0[2-9]xxxxxxS0)

| Save Settings | Cancel Settings |
|---------------|-----------------|
| ouve beangs   | Curcer bearing. |

Now click on SAVE SETTINGS

Click on the SIP tab

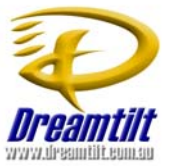

## NAT Support Parameters

NA

| Handle VIA<br>received: | no 💌                | Handle VIA rport:         | no 💌  |
|-------------------------|---------------------|---------------------------|-------|
| Insert VIA<br>received: | no 💌                | Insert VIA rport:         | no 💌  |
| Substitute VIA<br>Addr: | yes 💌               | Send Resp To Src<br>Port: | no 💌  |
| STUN Enable:            | yes 💙               | STUN Test<br>Enable:      | yes 💌 |
| STUN Server:            | stun1.dreamtilt.com | EXT IP:                   |       |
| EXT RTP Port Mil        | n:                  | NAT Keep Alive            | 15    |

SUBSTITUTE VIA Address: Yes STUN ENABLE: Yes STUN TEST ENABLE: Yes STUN SERVER: stun1.dreamtilt.com.au

Click on **SAVE SETTINGS** Click on the **REGIONAL** tab

## **Call Progress Tones**

|                     | Phone Adapter with 2 Ports for Voice-Over-I |                  |      |                             |                                              |            |              |      |  |
|---------------------|---------------------------------------------|------------------|------|-----------------------------|----------------------------------------------|------------|--------------|------|--|
| Voice               | Info                                        | System           | SIP  | Provisioning                | Regional                                     | Line 1     | Line 2       | U    |  |
|                     |                                             |                  |      | Advanced V                  | <b>fiew</b> <u>(switch</u>                   | to basic   | <u>view)</u> |      |  |
| Call Progress Tones |                                             |                  |      |                             |                                              |            |              |      |  |
|                     | Dial T                                      | one:             | 4    | 00@-19,425@-19              | :30(*/0/1+2)                                 |            |              |      |  |
|                     | Seco                                        | nd Dial Tone:    | 4    | 420@-19,520@-19;10(*/0/1+2) |                                              |            |              |      |  |
|                     | Oütsi                                       | de Dial Tone:    | 4    | 20@-16;10(*/0/1)            |                                              |            |              |      |  |
|                     | Prom                                        | ot Tone:         | 5    | 20@-19,620@-19              | :10(*/0/1+2)                                 |            |              |      |  |
|                     | Busy                                        | Tone:            | 4    | 25@-10;10(.4/.4/1           | 1)                                           |            |              |      |  |
|                     | Reord                                       | der Tone:        | 4    | 425@-10;10(.2/.2/1)         |                                              |            |              |      |  |
|                     | Off H<br>Tone:                              | ook Warning      | 4    | 180@-10,620@0;1             | 0(.1257.12571                                | +2]        |              |      |  |
|                     | Ring                                        | Back Tone:       | 1    | 9,425@-19,450@-             | 19;*(.4/.2/1+;                               | 2+3,.47.27 | 1+2+3,0/2    | /0)  |  |
|                     | Confi                                       | rm Tone:         | E    | 600@-16;1(.25/.25/1)        |                                              |            |              |      |  |
|                     | SIT1                                        | Tone:            | 9    | 85@-16,1428@-1              | 16,1428@-16,1777@-16;20(.380/0/1,.380/0/2,.3 |            |              |      |  |
|                     | SIT2                                        | Tone:            | 9    | 914@-16,1371@-1             | 6,1777@-16;2                                 | 20(.274/0/ | 1,.274/0/2   | 2,3  |  |
|                     | SIT3                                        | Tone:            | 9    | 914@-16,1371@-1             | 6,1777@-16;2                                 | 20(.380/0/ | 1,.380/0/2   | 2,.3 |  |
|                     | SIT4                                        | Tone:            | 9    | 85@-16,1371@-1              | 6,1777@-16;2                                 | 20(.380/0/ | 1,.274/0/2   | 2,3  |  |
|                     | MVM (                                       | Dial Tone:       | 3    | 350@-19,440@-19,            | :2(.1/.1/1+2);                               | 10(*/0/1+2 | 2)           |      |  |
|                     | Cfwc                                        | I Dial Tone:     | 3    | 350@-19,440@-19,            | 2[.2/.2/1+2];                                | 10(*/0/1+2 | 2)           |      |  |
|                     | Holdir                                      | ng Tone:         | E    | 00@-19;*(.17.171,           | 17.171,.179.5                                | 71)        |              |      |  |
|                     | Confe                                       | erence Tone:     | 3    | 350@-19;20(.17.17           | l,.1/9.7/1)                                  |            |              |      |  |
|                     | Secu<br>Tone:                               | re Call Indicati | on 3 | 397@-19,507@-19,            | :15(0/2/0,.2/.                               | 1/1,.1/2.1 | /2)          |      |  |

#### DIAL TONE:

400@-19,425@-19,450@-19;10(\*/0/1+2+3)

#### BUSY TONE:

425@-19;10(.375/.375/1)

#### **REORDER TONE**:

425@-19, 425@-29;60(.375/.375/1,.375/.375/2)

#### **RING BACK TONE:**

400@-19,425@-19,450@-19;\*(.4/.2/1+2+3,.4/2/1+2+3)

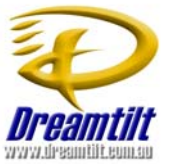

## **MWI DIAL TONE**

400@-19,425@-19,450@-19;2(.1/.1/1+2);10(\*/0/1+2)

### **Control Timer Values**

#### Control Timer Values (sec)

| Hook Flash Timer Min:  | 0.07 |
|------------------------|------|
| Callee On Hook Delay:  | 0    |
| Call Back Expires:     | 1800 |
| Call Back Delay:       | .5   |
| Interdigit Long Timer: | 10   |
| CPC Delay:             | 2    |

| Hook Flash Timer Max:   | 0.13 |
|-------------------------|------|
| Reorder Delay:          | 5    |
| Call Back Retry Intvi:  | 30   |
| VMVI Refresh Intvl:     | 0    |
| Interdigit Short Timer: | 3    |
| CPC Duration:           | 0    |

HOOK FLASH TIMER MIN: 0.07 HOOK FLASH TIMER MAX: 0.13

## **Distinctive Call Waiting Tone Patterns**

## Distinctive Call Waiting

| Torro Factorina |                |                       |                |                       |
|-----------------|----------------|-----------------------|----------------|-----------------------|
|                 | CVVT1 Cadence: | 30(.3/9.7)            | CV/T2 Cadence: | 30(.17.1, .179.7)     |
|                 | CVVT3 Cadence: | 30(.17.1, .37.1, .179 | CVVT4 Cadence: | 30(.17.1, 17.1, 179.5 |
|                 | CWT5 Cadence:  | 30(.3/.1,.1/.1,.3/9.1 | CV/T6 Cadence: | 30(.17.1,.37.2,.379.1 |
|                 | CV/T7 Cadence: | 30(.3/.1,.3/.1,.1/9.1 | CVVT8 Cadence: | 30(.2/.2,.2/4.4)      |

**CWT8 CADENCE**: 30(.2/.2,.2/4.4)

## **Distinctive Ring Patterns**

#### Distinctive Ring Patterns

| Ring1 Cadence: | 60(1.5/3.4)           | Ring2 Cadence: | 60(.3/.2,1/.2,.3/4)  |
|----------------|-----------------------|----------------|----------------------|
| Ring3 Cadence: | 60(1.5/3.4,.4/.2,.4/  | Ring4 Cadence: | 60(.4/.2,.3/.2,.8/4) |
| Ring5 Cadence: | 60(.2/.2,.2/.2,,2/.2, | Ring6 Cadence: | 60(.2/.4,.2/.4,.2/4) |
| Ring7 Cadence: | 60(.47.2,.47.2,.474)  | Ring8 Cadence: | 60(0.25/9.75)        |

## **RING 1 CADENCE:**

60(.4/.2,.4/2)

Miscellaneous TIME ZONE: GMT+10:00

FXS PORT IMPEDANCE 220+820||115nF

Click on SAVE SETTINGS.

Click on SYSTEM SETTINGS.

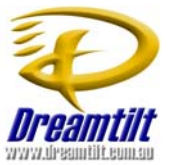

## Internet Connection Type and Optional Network Configuration

| nternet Connection                |                          | <u></u>       |                        |          |   |
|-----------------------------------|--------------------------|---------------|------------------------|----------|---|
| Туре                              | DHCP:                    | yes 💌         |                        | 22       |   |
|                                   | Static IP:               |               | NetMask:               |          |   |
|                                   | Gateway:                 |               |                        |          |   |
| Optional Network<br>Configuration |                          |               |                        |          |   |
|                                   | HostName:                |               | Domain:                |          |   |
|                                   | Primary DNS:             |               | Secondary DNS:         |          |   |
|                                   | DNS Server Order:        | DHCP,Manual 💌 | DNS Query Mode:        | Parallel | ~ |
|                                   | Syslog Server:           |               | Debug Server:          |          |   |
|                                   | Debug Level:             | 0 💌           | Primary NTP<br>Server: |          |   |
|                                   | Secondary NTP<br>Server: |               |                        |          |   |

DHCP: Yes DNS Server Order: DHCP, Manual

Click on **SAVE SETTINGS.** 

You should now be able to make calls on your phone.

## Extra Information

To reset the device to its factory defaults, perform the following with your handset:

- 1. Dial " \*\*\*\* "
- 2. Dial " 73738# "
- 3. Dial " **1**" (to confirm)